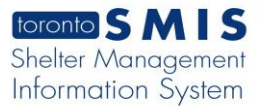

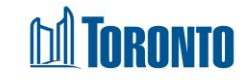

# Client Attachment New Document Screen Updated on October 2023

### Home > Client Management (Search Client) > Attachment > New Document

#### **Business Purpose:**

The **Attachment New Document** page allows you to create a new attachment record by entering the client **Document type\***, **Expiry Type\***, **Program\***, **File Name**. **Client Information** tab on the top: Client No, Client Name: Age, DOB.

#### How to:

1. Clicking on the **New Document** button will take the user to the **Add Document to Client File** view/page.

| Client No: 729650 | Client Name: On                                                                      | e, Test               | 6                                 | <b>Age:</b> 27 |          | DOB: 1996/09/09 |
|-------------------|--------------------------------------------------------------------------------------|-----------------------|-----------------------------------|----------------|----------|-----------------|
|                   |                                                                                      |                       |                                   |                |          | × Clos          |
|                   | Add Document to Client File<br>Required fields are indicated by *<br>Document Type * | Please Ch             | oose Document Tr                  |                |          |                 |
|                   | Program *                                                                            |                       |                                   |                | \$       |                 |
|                   | File Name *                                                                          | Choose a<br>Maximum S | file or drop it here<br>Size: 10M |                | Browse 💂 |                 |
|                   |                                                                                      |                       | ⊡Upload                           |                |          |                 |

- 2. Click on the **Document type**\* dropdown list and select one of the options.
- 3. Click on the **Expiry Date**\* calendar icon and select a expiration date.
- 4. Click on **Program**\* dropdown list and select one of the programs.
- 5. Click on the Browse in the File Name\* field and select a file.
- 6. Click on the Upload green button, and then Close it. A new document record should be created.

| Client Information                                                                                                    |                     |               |           |                        |            |               |                        |                     |  |  |  |
|----------------------------------------------------------------------------------------------------|---------------------|---------------|-----------|------------------------|------------|---------------|------------------------|---------------------|--|--|--|
| Cli                                                                                                    | t No: 729650        |               | Clie      | Client Name: One, Test |            | <b>je:</b> 27 |                        | DOB: 1996/09/09     |  |  |  |
| Documents in Client File                                                                                                    |                     |               |           |                        |            |               |                        |                     |  |  |  |
| Search Document List                                                                                                    |                     |               | 5 2022 or | Show 12 Rows           | ¢          | Tota          |                        |                     |  |  |  |
| reason two: if an exponential interview of the state of the state of t |                     |               |           |                        |            |               |                        |                     |  |  |  |
| ¢ File Name                                                                                                    | Document Type       | ¢ Expiry Date | \$ Progra | im .                   | ¢ Last Upd | date By       | ¢ Last Updated         | Actions             |  |  |  |
| CaptureTest1.PNG                                                                                                    | Alberta Health Card | 2023/10/18    | 545 Lak   | teshore Blvd. W. Women | Smith, Lau | ura           | 2023/10/10 16:27:59 PM | View Z Edit Archive |  |  |  |

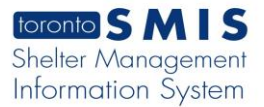

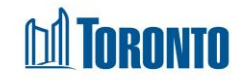

## **Important Notes:**

- 1. The availability of the **Expiry Date** \* field depends on the selected **Document type**
- 2. Once Attachment record is created it will be displayed elsewhere (Intake/Identification on record) in SMIS, where applicable.